## ■アプリからの操作方法・連絡手順

| =  | 7₹       |                   |        | Ċ     | )<br>(P) | POINT |
|----|----------|-------------------|--------|-------|----------|-------|
| 連續 | 絡網(ク     | ブループ・             | 一覧)    |       |          | 編集    |
|    | ഫാല      | <b>マチコ</b><br>1年生 | 1ミ小学校  | Ε     |          |       |
| •  | ₽₽⊐≡     | Ó                 | タイムライン | · 6   | ∰ ホー.    | ムページ  |
|    |          |                   | -      | ⊢ グルー | プを追      | 加する   |
|    | <b>F</b> |                   |        | 0     | F        |       |
| 9  | イムライン    | イベント              | 出欠     | 見守り   |          | 市     |
|    |          |                   | 1月24日( |       | ŧ        | っとみるゝ |
| B  | 月        | 火                 | 水      | *     | 金        | ±     |
| 19 | 20       | 21                | 22     | 23    | 24       | 25    |
|    |          |                   |        |       |          |       |
| ٢  | どこより     | もお得。              | マチコ    | ミだけの  | D特別      | 山価格   |
|    |          | CN                | (?)    | 0:    | Ē        | 000   |
| E. | ップ       | 見守り               | クエスチョン | / マチ: | ゴレ       | その他   |
|    |          |                   |        |       |          |       |
|    |          |                   |        |       |          |       |
| <  |          |                   | お休み過   | 直絡    |          | £     |

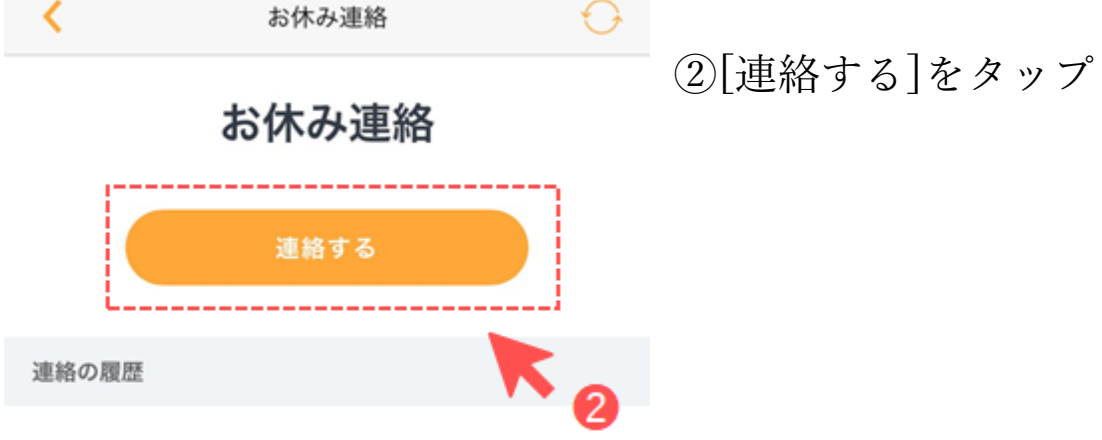

該当する連絡はありません

#### 連絡の作成

| - 1-1- | 24.00 | G - 100 I | - N |      |
|--------|-------|-----------|-----|------|
| • 17.  |       | 1,000     |     | · .  |
| 100    | 20 M  | s - ns i  |     | . 78 |

- 基本情報
- 施設
- 選択して下さい
- グループ・
- 5年生
- クラス、組など

1年1組

#### 欠席する方の名前

まちこみ太郎

#### 欠席・遅刻する日付

2019年11月6日(水)

2019年11月7日(木)

出欠

#### 選択してください

欠席

遅刻

その他

#### 緊急連絡先 ※任意

080-3000X-3000X

※緊急連絡先の利用方法は施設によって異なります。緊急の場 合は施設へ直接ご連絡ください

#### コメント ※任意

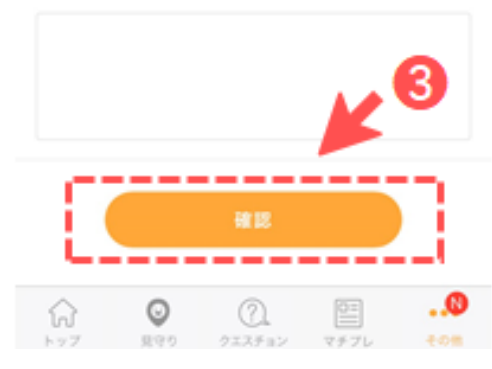

# ③各項目を入力して[確認]をタップ

- ・施設:◎東久留米市立東中学校 を選択
- ・グルーブ:◎欠席するお子様の所属学年を選択
- ・クラス、組など:1-4 のように入力してください。
- ・欠席する方の名前:東京花子 のように入力してください。
- ・欠席・遅刻する日付:日付をよくご確認ください。
- ・出欠: [欠席] [遅刻] [その他] から選択
- ・緊急連絡先 ※任意 :通常は入力不要です。
- ・コメント:欠席、遅刻理由等を入力してください。
  - (例)体調不良のため、朝通院してから登校 等

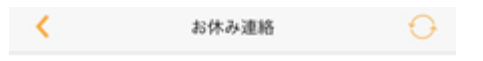

### 入力内容の確認

内容を確認し「送信」ボタンをタップしてください。

お休みする日:

61 1-27

Θ

ER SP P

### 2019年11月7日(木)

欠席

# ④確認画面が出るので、問題なければ[送信]をタ

ップ

## 基本情報 施設: マチコミ高等学校 グループ: 3年生 クラス、組など 2組 欠席する方の名前 まちこみ太郎 お休み情報 緊急連絡先: ※緊急連絡先の利用方法は施設によって異なります。緊急の場 合は施設へ直接ご連絡ください 4 コメント: 高熱のため欠席します。 \_\_\_\_

 マチブI

•••

0